PL

Instrukcja obsługi Moduł WiFi WL dla pomp ciepła serii PCOP Nr katalogowy: HPASWL

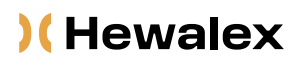

HEWALEX Sp. z o.o. Sp. k. +48 32 214 17 10 www.hewalex.pl

### **OPIS URZĄDZENIA**

Moduł WiFi WL umożliwia zdalny nadzór pompy ciepła serii PCOP poprzez aplikację WarmLink, która dostępna jest do pobrania na każdy system operacyjny.

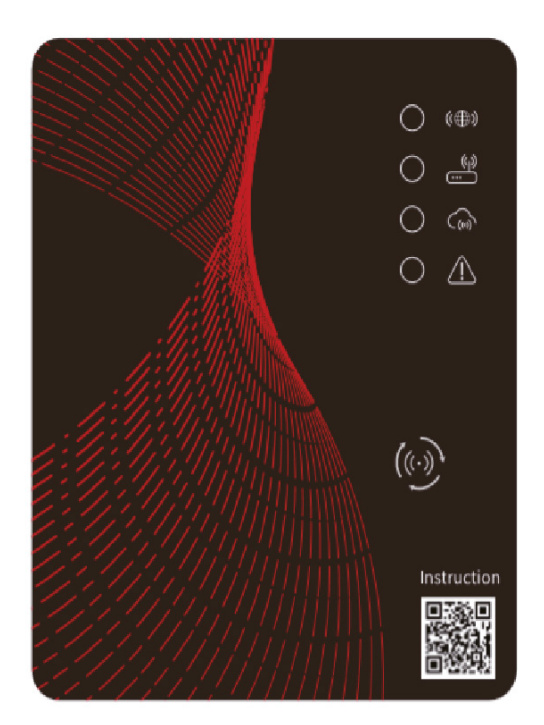

# Przed użyciem należy dokładnie przeczytać niniejszą instrukcję obsługi Instrukcję obsługi należy przechowywać w bezpiecznym miejscu.

### SPIS TREŚCI

| 1.  | Informacje dotyczące ochrony prywatności użytkownika | 2 |
|-----|------------------------------------------------------|---|
| 2.  | Opis funkcjonalności                                 | 2 |
| 3.  | Parametry techniczne                                 | 2 |
| 4.  | Instalacia                                           | 2 |
| 5.  | Opis funkcii                                         | 3 |
| 6.  | Logowanie do konta                                   | 3 |
| 7.  | Dodawanie urzadzenia                                 | 4 |
| 8.  | Konfiguracia sieci WiFi                              | 4 |
| 9.  | Obsługa aplikacji                                    | 5 |
| 10. | Błedy modułu WiFi WL                                 | 8 |
| 11  |                                                      | g |
| 12. | W przypadku dalszych problemów                       | 9 |

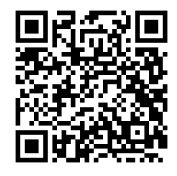

Sprawdź czy pojawiła się nowsza wersja instrukcji na stronie:

https://www.hewalex.pl/pliki/dokumentacja-techniczna/

# 1. INFORMACJE DOTYCZĄCE OCHRONY PRYWATNOŚCI UŻYTKOWNIKA

Prywatność naszych użytkowników traktowana jest bardzo poważnie, dlatego też staramy się informować, w jaki sposób wykorzystywane są prywatne dane takie jak adresy e-mail. Przed ich podaniem wymagane jest wyrażenie zgody.

## 2. OPIS FUNKCJONALNOŚCI

- Odbieranie danych z serwera w chmurze i przekazywanie ich do głównego urządzenia;
- Odbieranie danych z głównego urządzenia i przekazywanie ich do serwera w chmurze;
- Zdalne aktualizowanie mikrokontrolera modułu WiFi WL za pośrednictwem serwera w chmurze;
- Zdalne aktualizacje urządzenia za pośrednictwem mikrokontrolera modułu WiFi WL.

## 3. PARAMETRY TECHNICZNE

NAPIĘCIE ROBOCZE: DC8 V~12 V (Zalecana wartość - 12 V)

PRĄD ROBOCZY: Maksymalny prąd 1 A, średnie natężenie prądu w trybie czuwania 50 mA

ZAKRES TEMPERATUR: Temperatura robocza: -30°C ~+70°C; Temperatura przechowywania: -40°C ~+85°C

**KONTROLKI LED:** Urządzenie posiada 4 kontrolki: kontrolka konfiguracji sieci, kontrolka połączenia z routerem, kontrolka połączenia z serwerem w chmurze, kontrolka komunikacji 485;

#### WYMIARY (DŁ\*SZ\*W): 78 mm x 63 mm x 24 mm

## 4. INSTALACJA

Na tylnej części modułu WiFi WL znajduje się magnes. Moduł można instalować zarówno wewnątrz jak i na zewnątrz. Należy chronić go przed bezpośrednim nasłonecznieniem.

Aby pobrać aplikację należy zeskanować poniższy kod QR:

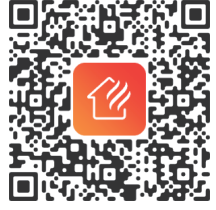

## 5. OPIS FUNKCJI

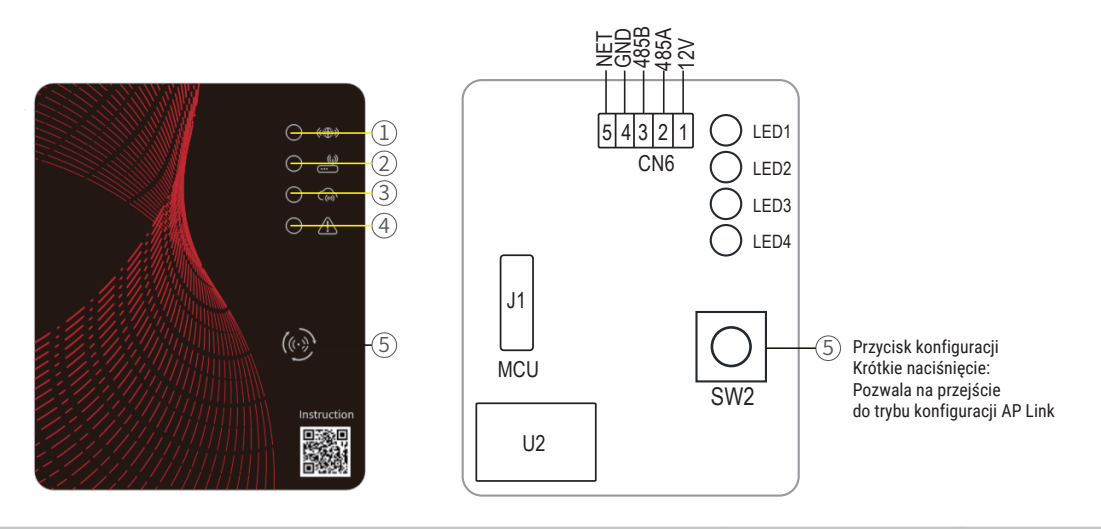

| Numer | Nazwa                                     | Światło ciągłe     | Powolne miganie        | Wyłączone |
|-------|-------------------------------------------|--------------------|------------------------|-----------|
| 1     | Kontrolka konfiguracji sieci              | Konfiguracja sieci | Konfiguracja SmartLink | Gotowe    |
| 2     | Kontrolka połączenia z routerem           | Prawidłowe         | Nieprawidłowe          | -         |
| 3     | Kontrolka połączenia z serwerem w chmurze | Prawidłowe         | Nieprawidłowe          | -         |
| 4     | Kontrolka komunikacji 485                 | Prawidłowa         | Nieprawidłowa          | -         |

## 6. LOGOWANIE DO KONTA

Aby się zarejestrować, zalogować lub zresetować hasło, należy użyć adresu e-mail i hasła.

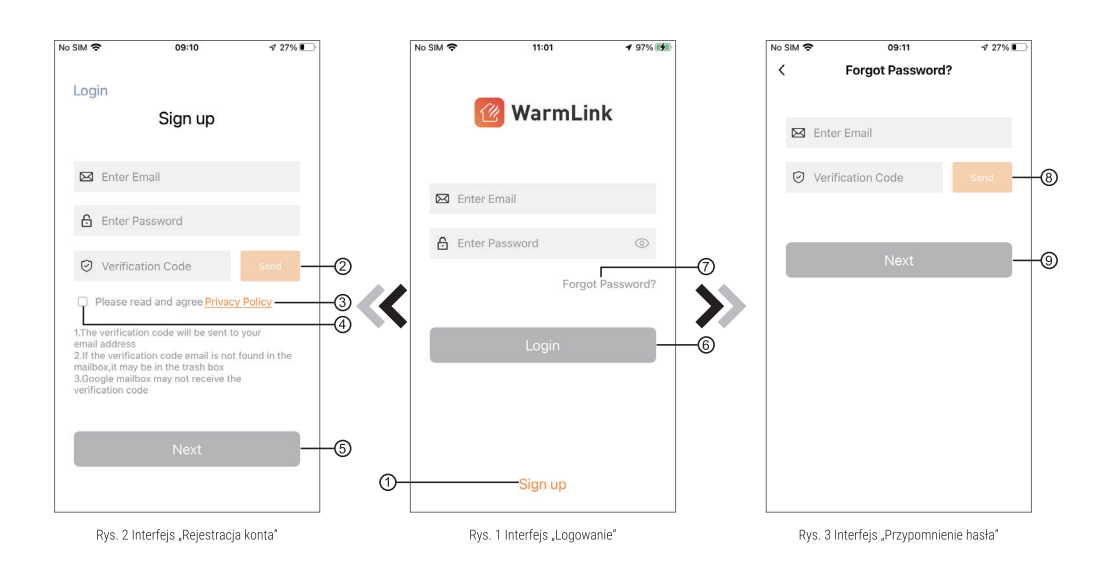

Rejestracja konta: Aby się zarejestrować, należy kliknąć () (Rys. 1), aby przejść do interfejsu "Rejestracja konta", wprowadzić odpowiednie informacje i kliknąć (), aby otrzymać kod weryfikacyjny. Po wprowadzeniu informacji, kliknąć (), aby przeczytać szczegóły dotyczące Polityki Prywatności, następnie wybrać () by zaakceptować warunki. Kliknąć (), aby zakończyć rejestrację.

#### (!) UWAGA

Czas ważności kodu weryfikacyjnego wynosi 2 min. Kod weryfikacyjny należy wprowadzić w ciągu 2 min, w przeciwnym razie konieczne będzie ponowne wygenerowanie kodu.

2) Logowanie: Postępować zgodnie z instrukcjami na stronie (Rys. 1), wprowadzić adres e-mail oraz hasło użyte przy rejestracji, kliknąć ⑥ i przejść do listy urządzeń.

3) Przypomnienie hasła: W razie zapomnienia hasła, kliknąć (?) (Rys. 1), przejść do interfejsu "Przypomnienie hasła" (Rys. 3). Postępować zgodnie z instrukcjami na stronie, wprowadzić odpowiednie informacje, kliknąć (3), aby otrzymać kod weryfikacyjny na skrzynkę e-mail, kliknąć (3), aby zatwierdzić. Hasło zostało zresetowane.

## 7. DODAWANIE URZĄDZENIA

Po zalogowaniu pojawi się interfejs "Moje urządzenie" (Rys. 4), następnie należy postępować zgodnie z instrukcjami, aby dodać sieć WiFi lub DTU.

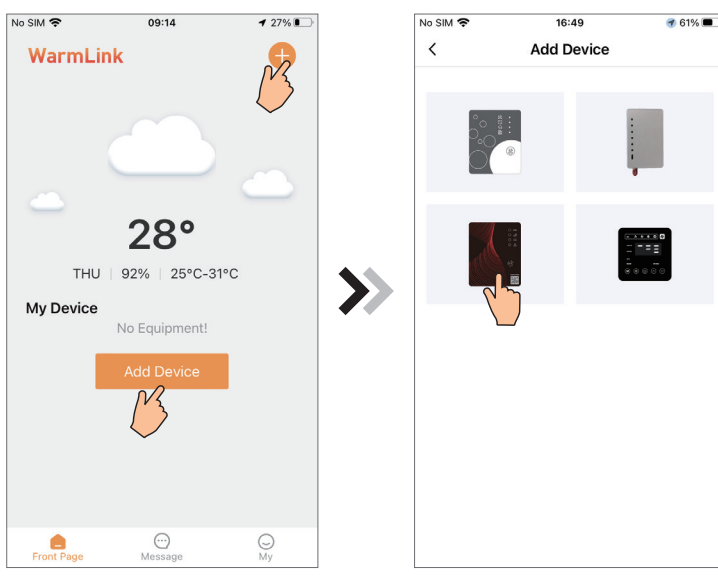

#### Rys. 4 Interfeis "Moje urządzenie"

Rys. 5 Interfejs "Dodawanie urządzenia"

# 8. KONFIGURACJA SIECI WiFi

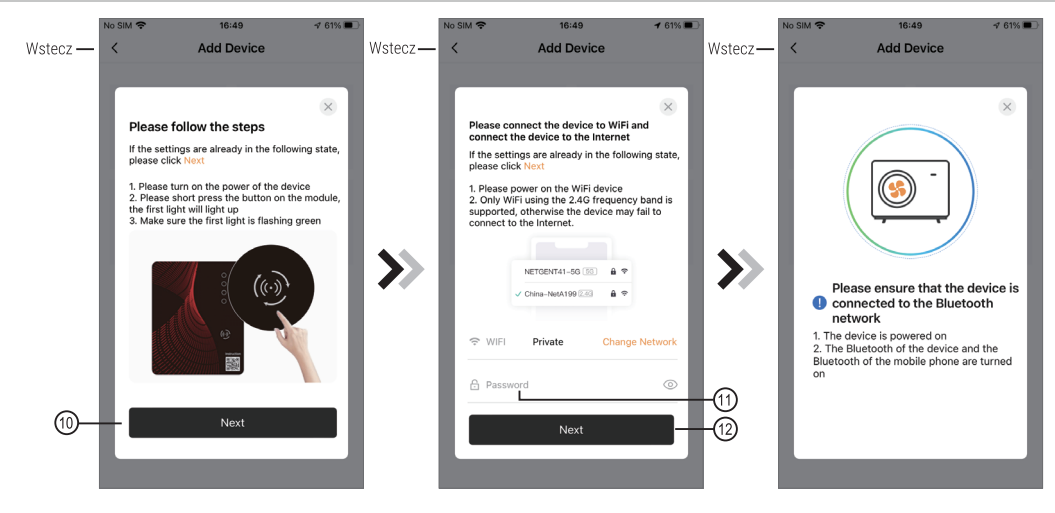

Rys. 6 Interfejs "Uruchomienie modułu WiFi WL"

Rys. 7 Interfejs "Wprowadzanie hasła"

Rys. 8 Podłączenie wybranej sieci WiFi

1) Postępować zgodnie z instrukcjami na stronie (Rys. 6), nacisnąć i przytrzymać przycisk na module przez 1 sekundę. Poczekać, aż pierwsza kontrolka zacznie powoli migać. Następnie połączenie AP jest aktywowane. Kliknąć 🔞, aby zatwierdzić i przejść dalej.

2) Kliknąć 🕦, aby wprowadzić hasło sieci WiFi dla aktualnego połączenia, kliknąć 😰 w celu zatwierdzenia.

3) Aplikacja automatycznie wyszuka moduł WiFi (Rys. 8).

#### (!) UWAGA

Upewnić się, że funkcja Bluetooth w telefonie jest włączona.

### )(Hewalex

**4)** Wybrać "To Scan" (Rys. 9) aby pozwolić aplikacji na używanie aparatu do zeskanowania numeru seryjnego (jeżeli jednostka posiada dwa kody kreskowe, konieczne jest zeskanowanie tego zaczynającego się od liter WF) widocznego na obudowie pompy ciepła (Rys. 11.1) lub wybrać "Manual input" celem ręcznego wprowadzenia numeru seryjnego pompy ciepła. (Rys. 11.2).

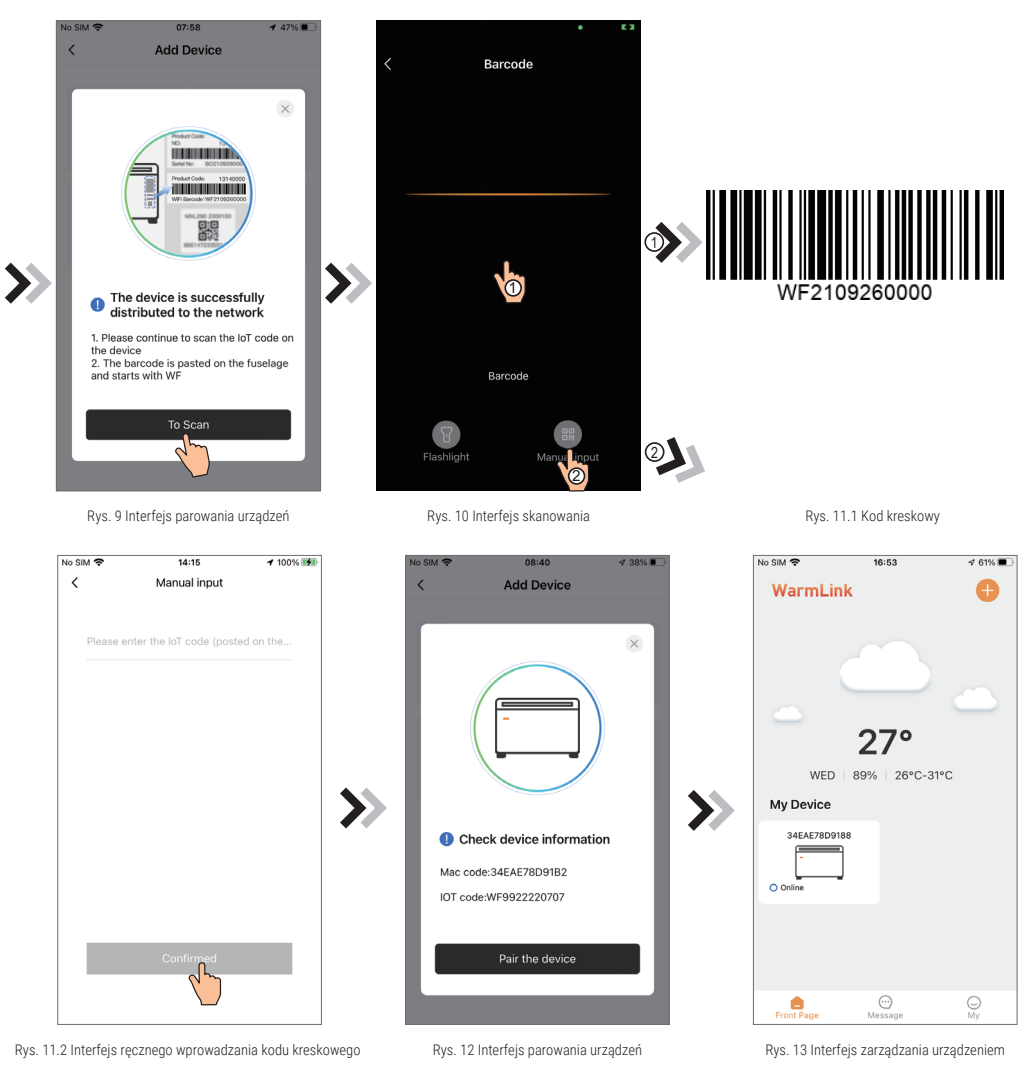

5) Wybrać "Pair the device", urządzenie zostanie sparowane (Rys. 12).

6) Po sparowaniu urządzenia z modułem WiFi WL należy przejść do posiadanego modelu urządzenia (Rys. 13).

## 9. OBSŁUGA APLIKACJI

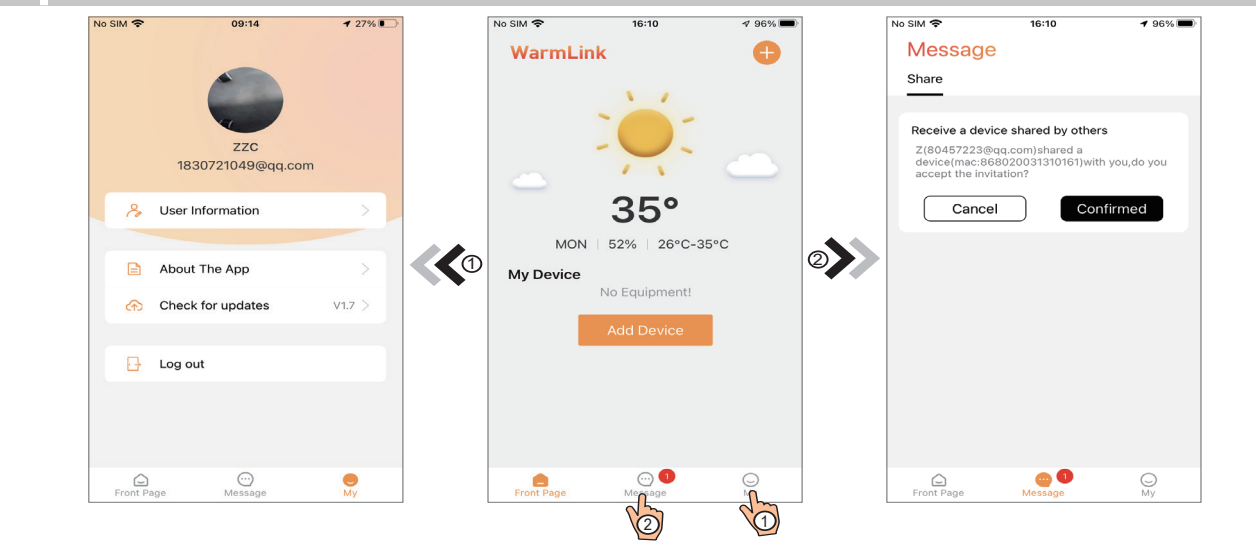

Rys. 15 Interfejs zarządzania danymi

Rys. 14 Interfejs zarządzania urządzeniem

Rys. 16 Interfejs udostępniania danych

### )( Hewalex

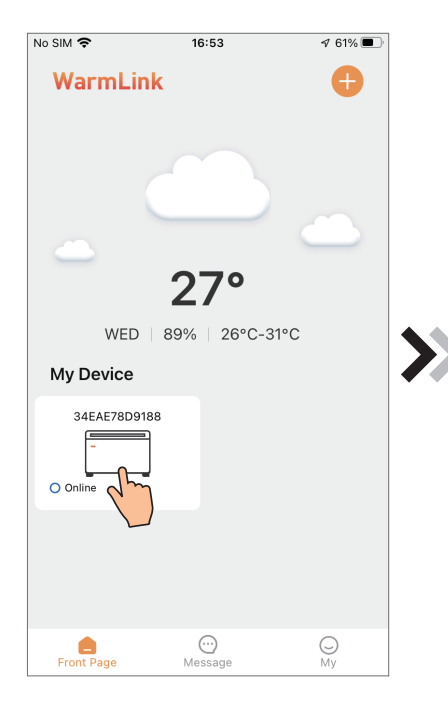

Rys. 17 Interfejs zarządzania urządzeniem

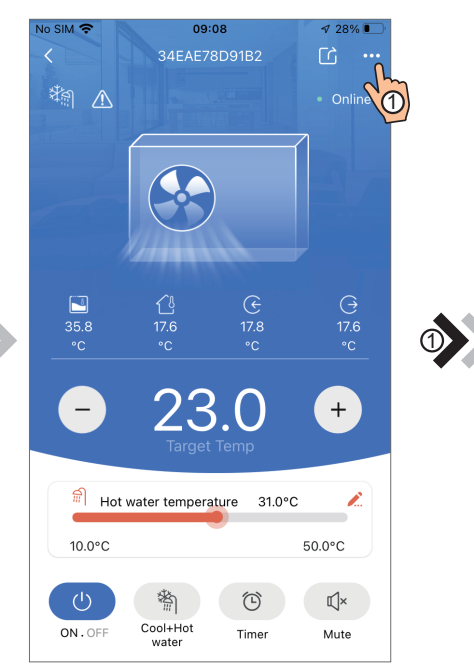

Rys. 18 Interfejs główny

2

| No SIM 奈                | 09:09                               | <b>√</b> 27% 💽 |
|-------------------------|-------------------------------------|----------------|
| <                       | Failure                             |                |
|                         |                                     |                |
| 2022-07-07<br>F12 Commu | 08:53:43<br>unication Fault (Invert | ter B          |
| 2022-07-07<br>E081 Comm | 08:52:36<br>nunication Fault(betw   | veen           |
|                         |                                     |                |
|                         |                                     |                |
|                         |                                     |                |
|                         |                                     |                |
|                         |                                     |                |
|                         |                                     |                |
|                         |                                     |                |
|                         |                                     |                |

Rys. 20 Interfejs kodów błędów

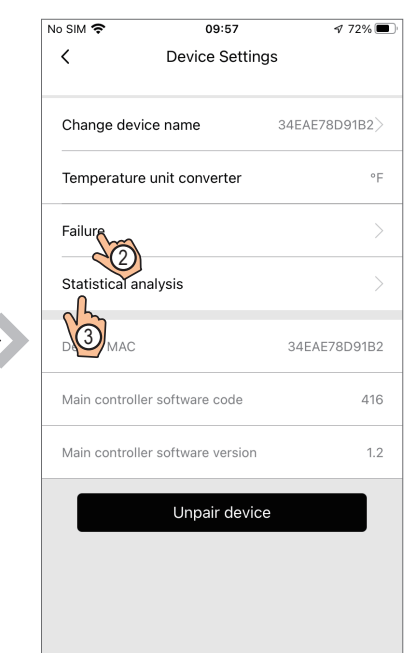

Rys. 19 Interfejs ustawień

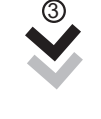

| No SIM 🗢 |                        | 09:09                     |                   | ∮ 27% 💽            |                                |
|----------|------------------------|---------------------------|-------------------|--------------------|--------------------------------|
| <        | ≺ St                   |                           | tistical analysis |                    |                                |
| Те       | mp. curve              |                           | 24h               | 48h                | 72h                            |
| ~        | Inlet<br>Water<br>Temp | ✓ Outlet<br>Water<br>Temp | ✓ An<br>Te        | nbient<br>mp       | Water<br>Tank<br>Temp          |
|          | 0                      | 0_                        |                   | _0                 | 0                              |
| 20       | /                      | ~                         |                   | 0                  | O                              |
| 0        | 2022-07-07<br>09:00    | 2022-07-<br>08:00         | 07 20             | 022-07-07<br>07:00 | 2022-07-07<br>06:00<br>Unit:°C |
| En       | ergy Consu             | mption                    | Day               | Week               | Month                          |
|          |                        |                           |                   |                    |                                |
| 0        |                        |                           |                   |                    |                                |
|          | 07 10                  | 07 09                     |                   | 07 08              | 07 07                          |
|          |                        |                           |                   |                    | Unit:kw/h                      |

Rys. 21 interfejs statystyk pracy urządzenia

### )(Hewalex

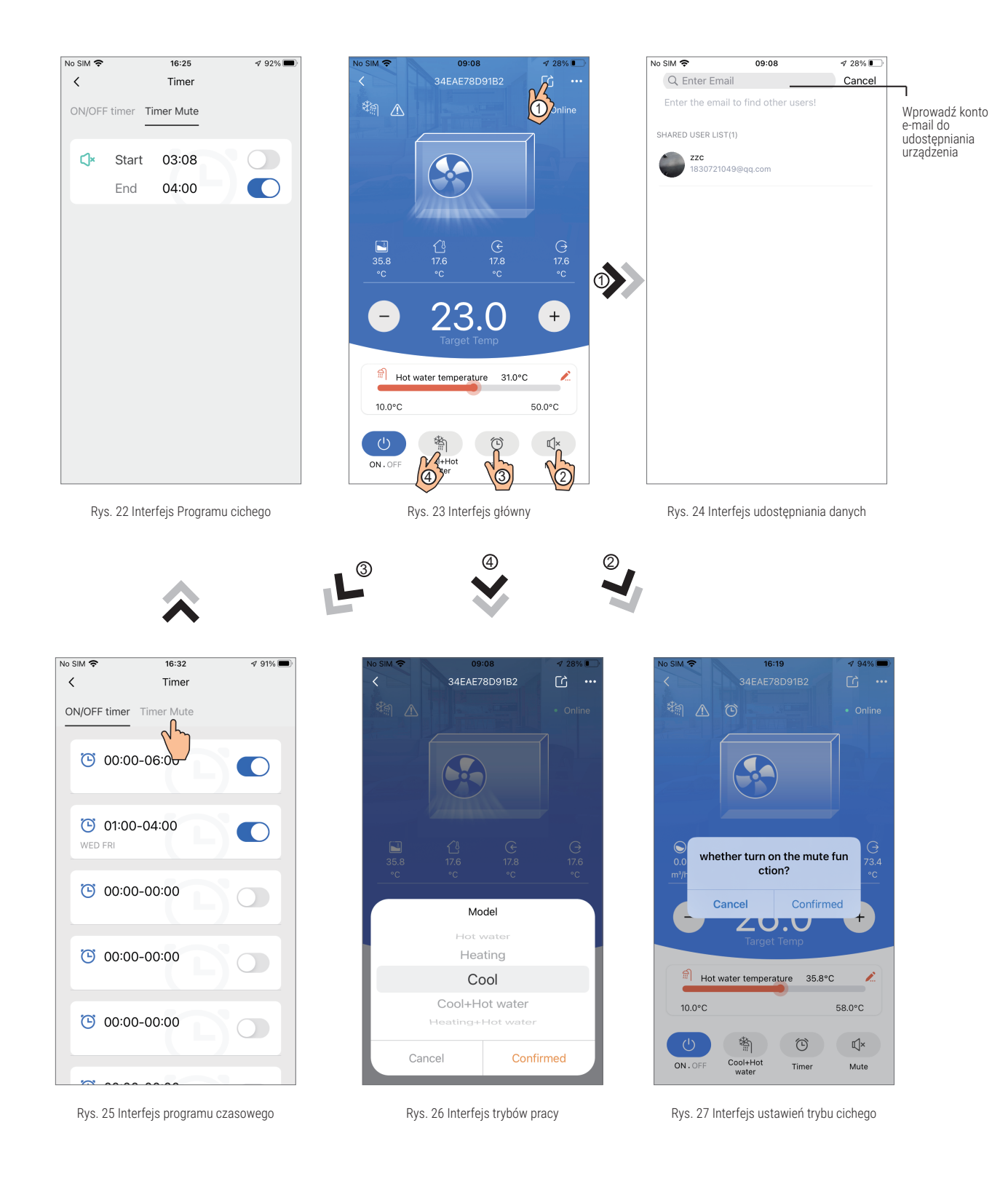

# **10.** BŁĘDY MODUŁU WiFi WL

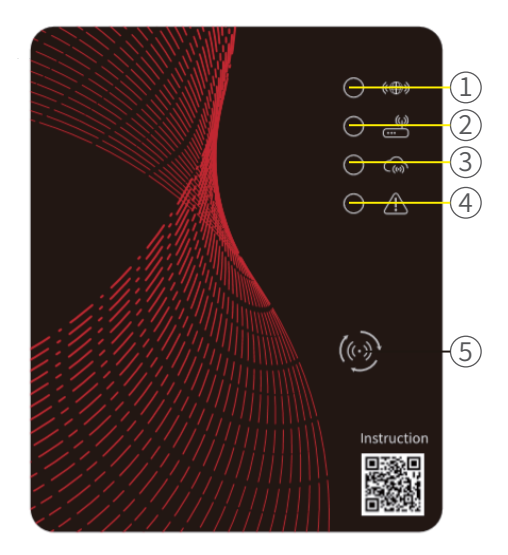

| Nr<br>diody | Nazwa                                        | Przyczyna                                            | Rozwiązanie                                                                                                    |
|-------------|----------------------------------------------|------------------------------------------------------|----------------------------------------------------------------------------------------------------|
| 1           | Kontrolka konfiguracji<br>sieci              | Konfiguracja sieci bezprzewodowej                    | <ol> <li>Po pomyślnie przeprowadzonej konfiguracji dioda zgaśnie.</li> <li>Podczas konfiguracji, jeśli dioda nie świeci i nie jest możliwe<br/>dokonanie konfiguracji należy wymienić moduł WiFi WL.</li> </ol>                                                                                                    |
| 2           | Kontrolka połączenia<br>z routerem           | Błąd komunikacji modułu WiFi WL z routerem           | <ol> <li>Sprawdzić czy hasło do sieci WiFi jest poprawne.</li> <li>Sprawdzić czy sygnał WiFi nie jest zbyt słaby.</li> <li>Sprawdzić czy połączenie WiFi działa.</li> <li>Obsługiwana częstotliwość sieci to wyłącznie 2,4GHz.</li> <li>Zresetować moduł WiFi WL (przytrzymać przycisk na obudowie przez 10s).</li> </ol> |
| 3           | Kontrolka połączenia<br>z serwerem w chmurze | Błąd komunikacji modułu WiFi WL z serwerem w chmurze | <ol> <li>Sprawdzić czy połączenie WiFi działa.</li> <li>Sprawdzić czy sieć ma częstotliwość 2,4GHz.</li> <li>Skontaktować się z działem serwisu Hewalex, aby ustalić czy serwer w chmurze działa poprawnie.</li> <li>Zresetować moduł WiFi WL (przytrzymać przycisk na obudowie przez 10s).</li> </ol>                    |
| 4           | Kontrolka komunikacji 485                    | Błąd komunikacji modułu WiFi WL z płytą główną       | <ol> <li>Sprawdzić połączenie pomiędzy modułem WiFi WL, a płytą<br/>główną.</li> <li>Czerwony przewód-12V, biały przewód-RS485a, żółty przewód-<br/>RS485b i czarny przewód-GND.</li> <li>Wymienić moduł WiFi WL.</li> <li>Wymienić płytę główną.</li> </ol>                                                              |

### )(Hewalex

# **11.** BŁĘDY APLIKACJI

| Lp. | Problem                                                                                                    | Przyczyna                                                                               | Rozwiązanie                                                                                                    |
|-----|----------------------------------------------------------------------------------------------------|-----------------------------------------------------------------------------------------|----------------------------------------------------------------------------------------------------|
| 1.  | Aplikacja nie może połączyć się<br>z urządzeniem                                                                                                    | Problem z siecią                                                                        | <ol> <li>Sprawdzić podłączenie telefonu do sieci internetowej.</li> <li>Sprawdzić diody na module WiFi WL (rozdział 11).</li> </ol>                                                                                                    |
| 2.  | Błąd dodawania nowego urządzenia                                                                                                    | <ol> <li>Problem z siecią</li> <li>Błędna konfiguracja modułu WiFi<br/>WL</li> </ol>    | <ol> <li>Sprawdzić połączenie z siecią internetową.</li> <li>Odłączyć zasilanie modułu WiFi WL na 1 minutę i<br/>zrestartować moduł WiFi WL.</li> <li>Ponownie skonfigurować moduł WiFi WL.</li> </ol>                                                                                                    |
| 3.  | Urządzenie w trybie Offline                                                                                                    | Problem z siecią                                                                        | <ol> <li>Sprawdzić podłączenie telefonu do sieci internetowej</li> <li>Sprawdzić diody na module WiFi WL (rozdział 11).</li> </ol>                                                                                                    |
| 4.  | Konfiguracja sieci WiFi                                                                                                    | <ol> <li>Problem z siecią lub routerem.</li> <li>Błędna nazwa punktu hotspot</li> </ol> | <ol> <li>Sprawdzić router oraz połączenie internetowe.</li> <li>Jeśli połączenie WiFi odbywa się na zasadzie<br/>połączenia hotspot, nazwa ""hotspotu"" musi być inna niż<br/>""iPhone"".</li> </ol>                                                                                                    |
| 5.  | Błąd zmiany ustawień                                                                                                    | Problem z siecią lub z serwerem<br>w chmurze                                            | <ol> <li>Sprawdzić połączenie modułu WiFi WL z siecią.</li> <li>Spróbować użyć sieci 4G do zdalnego sterowania<br/>urządzeniem i ponownie zmienić wartość ustawianego<br/>parametru.</li> <li>Skontaktować się z działem serwisu Hewalex, aby<br/>ustalić czy serwer w chmurze działa poprawnie.</li> </ol> |
| 6.  | Ciągłe ładowanie                                                                                                    | Problem z siecią lub z serwerem<br>w chmurze                                            | <ol> <li>Sprawdzić połączenie modułu WiFi WL z siecią.</li> <li>Spróbować użyć sieci 4G do zdalnego sterowania<br/>urządzeniem i ponownie zmienić wartość ustawianego<br/>parametru.</li> <li>Skontaktować się z działem serwisu Hewalex, aby<br/>ustalić czy serwer w chmurze działa poprawnie.</li> </ol> |
| 7.  | Po połączeniu z "Smart AP" i powrocie do<br>aplikacji w celu ponownego połączenia<br>z siecią pojawia się komunikat "Connection<br>timed out"                                                      | <ol> <li>Problem z siecią</li> <li>Nieprawidłowe hasło</li> </ol>                       | <ol> <li>Upewnić się czy sieć działa poprawnie.</li> <li>Upewnić się, że hasło do sieci jest poprawne.</li> </ol>                                                                                                    |
| 8.  | Jest połączenie z modułem WiFi WL, ale nie<br>pokazuje się ono w aplikacji, a po ponownym<br>połączeniu pokazuje się komunikat "This<br>connection already exists"                                 | <ol> <li>Słaby sygnał sieciowy</li> <li>Problem z siecią</li> </ol>                     | <ol> <li>Przenieść moduł WiFi WL bliżej routera lub w miejsce<br/>lepszego zasięgu sygnału.</li> <li>Upewnić się, że sieć działa poprawnie.</li> </ol>                                                                                                    |
| 9.  | Pozostanie w ekranie wpisywania hasła<br>sieciowego                                                                                                    | Błąd oprogramowania aplikacji                                                           | Odinstalować aplikację i pobrać najnowszą wersję z App<br>Store lub Google Play.                                                                                                    |
| 10. | Wyświetlany komunikat "Connection not<br>possible"                                                                                                    | Połączenie z siecią 5G                                                                  | Połączyć się z siecią o częstotliwości 2,4GHz.<br>Częstotliwość 5GHz nie jest obsługiwana.                                                                                                    |
| 11. | Błąd aplikacji przed zeskanowaniem<br>kodu kreskowego                                                                                                    | Błąd oprogramowania aplikacji                                                           | Odinstalować aplikację i pobrać najnowszą wersję z App<br>Store lub Google Play.                                                                                                    |
| 12. | Wyświetla się komunikat "Your login<br>credentials have expired" oraz pojawia<br>się ikona ładowania, a następnie ekran<br>przechodzi w tryb ciągłego wyświetlania<br>wiadomości i ikony ładowania | Problem z serwerem w chmurze                                                            | Skontaktować się z działem serwisu Hewalex, aby ustalić<br>czy serwer w chmurze działa poprawnie.                                                                                                    |

# 12. W PRZYPADKU DALSZYCH PROBLEMÓW

W razie dalszych problemów z aplikacją należy skontaktować się z dziełem serwisu Hewalex pod adresem mailowym serwis@hewalex.pl.

W przypadku zgłoszenia, do wiadomości należy załączyć:

1) Model urządzenia mobilnego oraz wersję systemu operacyjnego, na którym jest problem dot. obsługi aplikacji.

2) Wersję aplikacji Aqua temp.

3) Nr WF pompy ciepła (znajduje się nad kodem kreskowym na obudowie pompy ciepła).

4) Numer MAC urządzenia (możliwy do odczytania przez aplikację).

5) Opis problemu.

6) Dodatkowe informacje. Jeśli istnieje możliwość: zrzuty ekranu z aplikacji, wideo oraz zdjęcia obrazujące usterkę.